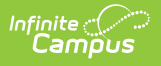

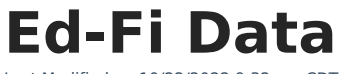

Last Modified on 10/22/2022 9:32 am CDT

Classic View: Student Information > General > Ed-Fi Data

#### Search Terms: Ed-Fi Data

The Ed-Fi Data tool allows users to compare student related Ed-Fi resources with the data that's in Infinite Campus. A configuration and resource need to be selected in order to compare the data. This tool can be used only for configurations on Ed-Fi versions 3.1 or higher and Campus version 2048.

Ed-Fi resources will vary by state, please review the Ed-Fi Data resource pages for more information on the resources available in your state:

- Core Ed-Fi
- Arizona
- Indiana
- Michigan
- Minnesota
- Nebraska
- Wisconsin
- Wyoming

| d-Fi Data     |                  |                                                                                                    |                           |               |                                                                                                    |                |
|---------------|------------------|----------------------------------------------------------------------------------------------------|---------------------------|---------------|----------------------------------------------------------------------------------------------------|----------------|
|               |                  |                                                                                                    |                           |               |                                                                                                    |                |
| Select a Conf | figuration *     |                                                                                                    |                           |               |                                                                                                    |                |
|               |                  | •                                                                                                    |                           |               |                                                                                                    |                |
| Select a Reso | aurce*           | -                                                                                                    |                           |               |                                                                                                    |                |
|               |                  | •                                                                                                    |                           |               |                                                                                                    |                |
|               |                  |                                                                                                    |                           |               |                                                                                                    |                |
| rrors         |                  |                                                                                                    |                           |               |                                                                                                    |                |
|               |                  |                                                                                                    |                           |               |                                                                                                    |                |
| Error ID      | Timestamp        | Data Source                                                                                                    | Name                      | Resource Name | Error Message                                                                                                    | Configuration  |
|               | 12/8/20, 8:45 AM | Trumbull High School<br>20-21 Trumbull High<br>School<br>2901 Math Workshop                                                                      | (00100, 0000)<br>(001007) | Grades        | Student does not have a Student<br>Section Association record for the<br>section. This record must exist before                                               | 2020-2021 Core |
| /8743         |                  | Section # 101<br>Ed Fi Final                                                                                                    |                           |               | Grades can be sent.                                                                                                    |                |
| 78743         | 12/8/20, 8:45 AM | Section # 101<br>Ed Fi Final<br>Trumbull High School<br>20-21 Trumbull High<br>School<br>2901 Math Workshop<br>Section # 101<br>Ed Fi Final<br>) | Agens, Barry<br>(81987)   | Grades        | Grades can be sent.<br>Student does not have a Student<br>Section Association record for the<br>section. This record must exist before<br>Grades can be sent. | 2020-2021 Core |

# **Tool Rights**

Infinite Campus

In order to view and compare data in the Ed-Fi Data tool, users must have at least (R)ead tool rights. For more information on Ed-Fi tool rights, please see the Ed-FI Tool Rights article.

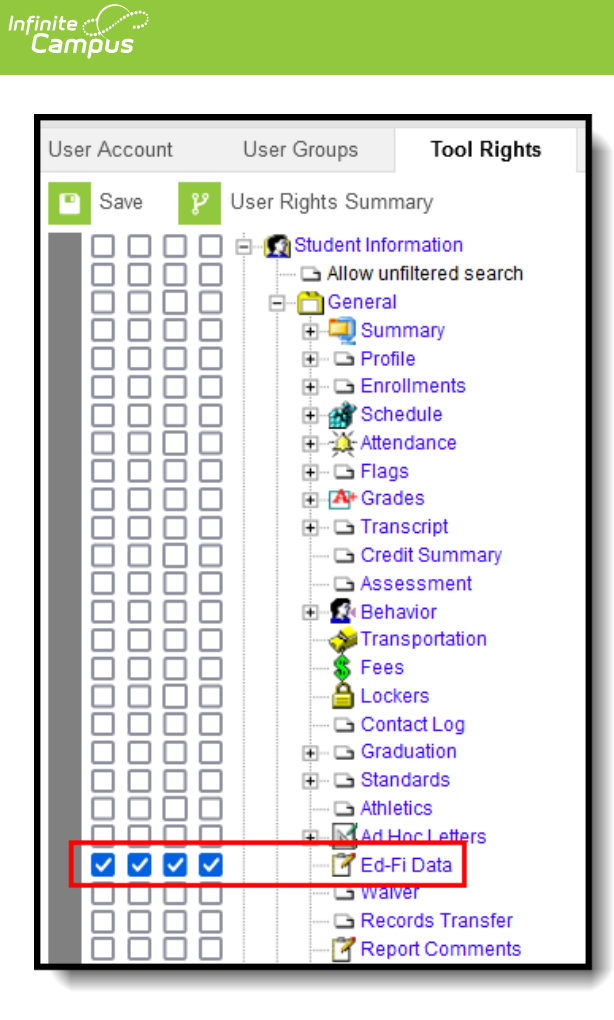

### **Compare Data in Ed-Fi and Infinite Campus**

The Ed-Fi Data tool allows districts to compare student records in Infinite Campus with data that has been sent to Ed-Fi. The comparison is done by configuration and resource.

| d-Fi Data     |                  |                                                                                                    |                            |               |                                                                                                    |                |
|---------------|------------------|----------------------------------------------------------------------------------------------------|----------------------------|---------------|----------------------------------------------------------------------------------------------------|----------------|
| Select a Conf | iguration *      |                                                                                                    |                            |               |                                                                                                    |                |
| 2020-2021     | Core             | •                                                                                                    |                            |               |                                                                                                    |                |
| Select a Reso | urce*            |                                                                                                    |                            |               |                                                                                                    |                |
| Students      |                  | •                                                                                                    |                            |               |                                                                                                    |                |
|               |                  |                                                                                                    |                            |               |                                                                                                    |                |
|               |                  |                                                                                                    |                            |               |                                                                                                    |                |
| rrors         |                  |                                                                                                    |                            |               |                                                                                                    |                |
| Error ID      | Timestamp        | Data Source                                                                                                    | Name                       | Resource Name | Error Message                                                                                                    | Configuration  |
| 78743         | 12/8/20, 8:45 AM | Trumbull High School<br>20-21 Trumbull High<br>School<br>2901 Math Workshop<br>Section # 101<br>Ed Fi Final                              | Marini, Mariji<br>(201827) | Grades        | Student does not have a Student<br>Section Association record for the<br>section. This record must exist before<br>Grades can be sent. | 2020-2021 Core |
| 78742         | 12/8/20, 8:45 AM | Trumbull High School<br>20-21 Trumbull High<br>School<br>2901 Math Workshop<br>Section # 101<br>Ed Fi Final<br>)<br>Trumbull High School | Auros (Auro)<br>(81987)    | Grades        | Student does not have a Student<br>Section Association record for the<br>section. This record must exist before<br>Grades can be sent. | 2020-2021 Core |
|               |                  | Turnbuil High School                                                                                                    |                            |               |                                                                                                    |                |

#### 1. Select a **student** for whom data will be compared.

2. Select a valid **configuration**. Only configurations the student has an association with appear in the droplist.

This tool can be used only for configurations on Ed-Fi versions 3.1 or higher.

3. Select the **resource** in which to compare data. Only resources marked as Active display in the Resource droplist.

#### 4. Click the **Compare** button.

Infinite 🗠 🦯

5. The data for the selected student is displayed. The column on the left displays data that has been sent to Ed-Fi for the specific resource, and the column on the right displays data within Infinite Campus. If all of the records match, there will be a 'All Records Match' message displayed above the data.

|                                                       | formation 🗧 General 🤉 Ed-Fi Data                                                                                                    |                                                       |                                                                                                    |  |
|-------------------------------------------------------|----------------------------------------------------------------------------------------------------|-------------------------------------------------------|----------------------------------------------------------------------------------------------------|--|
| d-F                                                   | i Data                                                                                                    |                                                       |                                                                                                    |  |
| Sele                                                  | ct a Configuration *                                                                                                    |                                                       |                                                                                                    |  |
| 20                                                    | 20-2021 Core                                                                                                    |                                                       |                                                                                                    |  |
| Sele                                                  | tet a Resource*                                                                                                    |                                                       |                                                                                                    |  |
| St                                                    | udent Section Associations                                                                                                    |                                                       |                                                                                                    |  |
| -                                                     |                                                                                                    |                                                       |                                                                                                    |  |
|                                                       | UI Decordo Match                                                                                                    |                                                       |                                                                                                    |  |
| 1                                                     | All Records Match                                                                                                    |                                                       |                                                                                                    |  |
| _                                                     |                                                                                                    |                                                       |                                                                                                    |  |
|                                                       | Student Section Associations                                                                                                    |                                                       |                                                                                                    |  |
| #                                                     | Ed-Fi Data                                                                                                    | #                                                     | Campus Data                                                                                                    |  |
|                                                       |                                                                                                    |                                                       |                                                                                                    |  |
|                                                       | Unique Identifiers: localCourseCode: 1014                                                                                                    |                                                       | Unique Identifiers: localCourseCode: 1014                                                                                                    |  |
|                                                       | Unique Identifiers: localCourseCode: 1014                                                                                                    |                                                       | Unique Identifiers: localCourseCode: 1014<br>Campus Identifiers: courseName: ACP Global Civilization, courseNumber: 401<br>sectionNumber: 8                                                                                                    |  |
| 1                                                     | Unique Identifiers: localCourseCode: 1014 sectionReference:                                                                                                    | 1                                                     | Unique Identifiers: localCourseCode: 1014<br>Campus Identifiers: courseName: ACP Global Civilization, courseNumber: 40<br>sectionNumber: 8<br>sectionReference:                                                                                                    |  |
| 1 2                                                   | Unique Identifiers: localCourseCode: 1014 sectionReference: localCourseCode: 1014                                                                                                    | 1                                                     | Unique Identifiers: localCourseCode: 1014<br>Campus Identifiers: courseName: ACP Global Civilization, courseNumber: 40<br>sectionNumber: 8<br>sectionReference:<br>localCourseCode: 1014                                                                                                    |  |
| 1<br>2<br>3                                           | Unique Identifiers: localCourseCode: 1014 sectionReference: localCourseCode: 1014 schoolld: 1681                                                                                                    | 1<br>2<br>3                                           | Unique Identifiers: localCourseCode: 1014<br>Campus Identifiers: courseName: ACP Global Civilization, courseNumber: 40'<br>sectionNumber: 8<br>sectionReference:<br>localCourseCode: 1014<br>schoolld: 1681                                                                                                    |  |
| 1<br>2<br>3<br>4                                      | Unique Identifiers: localCourseCode: 1014 sectionReference: localCourseCode: 1014 schoolld: 1681 schoolYear: 2019                                                                                                    | 1<br>2<br>3<br>4                                      | Unique Identifiers: localCourseCode: 1014<br>Campus Identifiers: courseName: ACP Global Civilization, courseNumber: 40'<br>sectionReference:<br>localCourseCode: 1014<br>schoolld: 1681<br>schoolYear: 2019                                                                                                    |  |
| 1<br>2<br>3<br>4<br>5                                 | Unique Identifiers: localCourseCode: 1014 sectionReference: localCourseCode: 1014 schoolld: 1681 schoolYear: 2019 sectionIdentifier: 324023                                                                                                    | 1<br>2<br>3<br>4<br>5                                 | Unique Identifiers: localCourseCode: 1014<br>Campus Identifiers: courseName: ACP Global Civilization, courseNumber: 40'<br>sectionReference:<br>localCourseCode: 1014<br>schoolld: 1681<br>schoolYear: 2019<br>sectionIdentifier: 324023                                                                                                    |  |
| 1<br>2<br>3<br>4<br>5<br>6                            | Unique Identifiers: localCourseCode: 1014 sectionReference: localCourseCode: 1014 school/td: 1681 schoolYear: 2019 sectionIdentifier: 324023 sessionName: First Quarter                                                                                                    | 1<br>2<br>3<br>4<br>5<br>6                            | Unique Identifiers: localCourseCode: 1014<br>Campus Identifiers: courseName: ACP Global Civilization, courseNumber: 40'<br>sectionReference:<br>localCourseCode: 1014<br>schoolld: 1681<br>schoolVear: 2019<br>sectionIdentifier: 324023<br>sessionName: First Quarter                                                                                                    |  |
| 1<br>2<br>3<br>4<br>5<br>6<br>7                       | Unique Identifiers: localCourseCode: 1014 sectionReference: localCourseCode: 1014 school/d: 1681 school/ear: 2019 sectionIdentifier: 324023 sessionName: First Quarter studentReference:                                                                                                    | 1<br>2<br>3<br>4<br>5<br>6<br>7                       | Unique Identifiers: localCourseCode: 1014<br>Campus Identifiers: courseName: ACP Global Civilization, courseNumber: 40<br>sectionNumber: 8<br>sectionReference:<br>localCourseCode: 1014<br>schoolld: 1681<br>schoolVear: 2019<br>sectionIdentifier: 324023<br>sessionName: First Quarter<br>studentReference:                                                                                                    |  |
| 1<br>2<br>3<br>4<br>5<br>6<br>7<br>8                  | Unique Identifiers: localCourseCode: 1014 sectionReference: localCourseCode: 1014 schoolld: 1681 schoolVear: 2019 sectionIdentifier: 324023 sessionName: First Quarter studentReference: studentUniqueId: 31327                                                                                                    | 1<br>2<br>3<br>4<br>5<br>6<br>7<br>8                  | Unique Identifiers: localCourseCode: 1014           Campus Identifiers: courseName: ACP Global Civilization, courseNumber: 40<br>sectionNumber: 8           sectionReference:           localCourseCode: 1014           schoollVear: 2019           sectionIdentifier: 324023           sessionName: First Quarter           studentReference:                                                                                                    |  |
| 1<br>2<br>3<br>4<br>5<br>6<br>7<br>8<br>9             | Unique Identifiers: localCourseCode: 1014 sectionReference: localCourseCode: 1014 schoolld: 1681 schoolVear: 2019 sectionIdentifier: 324023 sessionName: First Quarter studentReference: studentUniqueId: 31327 beginDate: 2018-08-30                                                                                                    | 1<br>2<br>3<br>4<br>5<br>6<br>7<br>8<br>9             | Unique Identifiers: localCourseCode: 1014           Campus Identifiers: courseName: ACP Global Civilization, courseNumber: 40'<br>sectionNumber: 8           sectionReference:           localCourseCode: 1014           schoolId: 1681           schoolVear: 2019           sectionName: First Quarter           studentUniqueld: 31327           beginDate: 2018-08-30                                                                                                    |  |
| 1<br>2<br>3<br>4<br>5<br>6<br>7<br>8<br>9<br>10       | Unique Identifiers: localCourseCode: 1014 sectionReference: localCourseCode: 1014 schoolld: 1681 schoolYear: 2019 sectionIdentifier: 324023 sessionName: First Quarter studentReference: studentReference: studentUniqueld: 31327 beginDate: 2018-08-30 endDate: 2018-11-03                                                                                                    | 1<br>2<br>3<br>4<br>5<br>6<br>7<br>8<br>9<br>9        | Unique Identifiers: localCourseCode: 1014           Campus Identifiers: courseName: ACP Global Civilization, courseNumber: 40°<br>sectionNumber: 8           sectionReference:           localCourseCode: 1014           schoolld: 1681           schoolVear: 2019           sectionIdentifier: 324023           sessionName: First Quarter           studentReference:           studentReference:           studentUniqueld: 31327           beginDate: 2018-08-30           endDate: 2018-11-03                                                                         |  |
| 1<br>2<br>3<br>4<br>5<br>6<br>7<br>8<br>9<br>10<br>11 | Unique Identifiers: localCourseCode: 1014 sectionReference: localCourseCode: 1014 schoolld: 1681 schoolYear: 2019 sectionIdentifier: 324023 sessionName: First Quarter studentReference: studentReference: studentUniqueld: 31327 beginDate: 2018-08-30 endDate: 2018-11-03 homeroomIndicator: false                                                                                                    | 1<br>2<br>3<br>4<br>5<br>6<br>7<br>8<br>9<br>10<br>11 | Unique Identifiers: localCourseCode: 1014<br>Campus Identifiers: courseName: ACP Global Civilization, courseNumber: 40<br>sectionNumber: 8<br>sectionReference:<br>localCourseCode: 1014<br>schoolVear: 2019<br>sectionIdentifier: 324023<br>sessionName: First Quarter<br>studentReference:<br>studentUniqueId: 31327<br>beginDate: 2018-08-30<br>endDate: 2018-11-03<br>homeroomIndicator: false                                                                                                    |  |
| 1<br>2<br>3<br>4<br>5<br>6<br>7<br>8<br>9<br>10<br>11 | Unique Identifiers: localCourseCode: 1014         sectionReference:         localCourseCode: 1014         schoolld: 1681         schoolYear: 2019         sectionIdentifier: 324023         sessionName: First Quarter         studentReference:         studentUniqueld: 31327         beginDate: 2018-08-30         endDate: 2018-08-30         endDate: 2018-01-03         homeroomIndicator: false         Unique Identifiers: localCourseCode: 4014                                                                            | 1<br>2<br>3<br>4<br>5<br>6<br>7<br>8<br>9<br>10<br>11 | Unique Identifiers: localCourseCode: 1014         Campus Identifiers: courseName: ACP Global Civilization, courseNumber: 40         sectionReference:         localCourseCode: 1014         school/Year: 2019         sectionIdentifier: 324023         sessionName: First Quarter         studentReference:         studentReference:         studentReference:         studentReference:         studentInifier: 31327         beginDate: 2018-08-30         endDate: 2018-11-03         homeroomIndicator: false         Unique Identifiers: localCourseCode: 4014      |  |
| 1<br>2<br>3<br>4<br>5<br>6<br>7<br>8<br>9<br>10<br>11 | Unique Identifiers: localCourseCode: 1014         sectionReference:         localCourseCode: 1014         schoolld: 1681         schoolYear: 2019         sectionIdentifier: 324023         sessionName: First Quarter         studentReference:         studentReference:         studentReference:         studentReference:         studentReference:         studentDiqueld: 31327         beginDate: 2018-08-30         endDate: 2018-11-03         homeroomIndicator: false         Unique Identifiers: localCourseCode: 4014 | 1<br>2<br>3<br>4<br>5<br>6<br>7<br>8<br>9<br>10<br>11 | Unique Identifiers: localCourseCode: 1014         Campus Identifiers: courseName: ACP Global Civilization, courseNumber: 40         sectionNumber: 8         sectionReference:         localCourseCode: 1014         schoollYear: 2019         sectionIdentifier: 324023         sessionName: First Quarter         studentUniqueld: 31327         beginDate: 2018-08-30         endDate: 2018-11-03         homeroomIndicator: false         Unique Identifiers: localCourseCode: 4014         Campus Identifiers: courseName: ACP Global Civilization, courseNumber: 407 |  |

Infinite Campus

> Unique Identifiers for both Ed-Fi and Infinite Campus information are displayed for each resource. Campus Identifiers are also displayed for Infinite Campus information.

| Sti         | udent Section Associations                                                                            | Unique Identifier  | s           |                                                                                                    |                                             |
|-------------|----------------------------------------------------------------------------------------------------|--------------------|-------------|----------------------------------------------------------------------------------------------------|---------------------------------------------|
| A           | II Records Match                                                                                      |                    | -           |                                                                                                    |                                             |
|             |                                                                                                    |                    |             |                                                                                                    |                                             |
|             | Student Section Associations                                                                          |                    | <hr/>       |                                                                                                    |                                             |
|             |                                                                                                    |                    | •           |                                                                                                    |                                             |
| #           | Ed-Fi Data                                                                                            | •                  | #           | Campus Da                                                                                                    | ita                                         |
| #           | Ed-Fi Data Unique Identifiers: localCourseCode: 1014                                                  |                    | #           | Campus Da<br>Unique Identifiers: localCourseCode: 1014                                                                                                    | ita                                         |
| #           | Ed-Fi Dat:<br>Unique Identifiers: localCourseCode: 1014                                               |                    |             | Campus Da<br>Unique Identifiers: localCourseCode: 1014<br>Campus Identifiers: courseName: ACP Globa<br>sectionNumber: 8                                               | ta<br>I Civilization, courseNumber: 4014,   |
| #           | Ed-Fi Data<br>Unique Identifiers: localCourseCode: 1014<br>sectionReference:                          | Campus Identifiers | 1           | Campus Da<br>Unique Identifiers: localCourseCode: 1014<br>Campus Identifiers: courseName: ACP Globa<br>sectionNumber: 8<br>sectionReference:                          | ita<br>al Civilization, courseNumber: 4014, |
| #<br>1<br>2 | Ed-Fi Data<br>Unique Identifiers: localCourseCode: 1014<br>sectionReference:<br>localCourseCode: 1014 | Campus Identifiers | #<br>1<br>2 | Campus Da<br>Unique Identifiers: localCourseCode: 1014<br>Campus Identifiers: courseName: ACP Globa<br>sectionNumber: 8<br>sectionReference:<br>localCourseCode: 1014 | ita<br>al Civilization, courseNumber: 4014, |

Any data that does not match between Ed-Fi and Infinite Campus is highlighted.

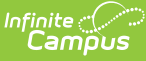

| 21 | specialPupilIndicator: false                                                                           | 21 | specialPupilIndicator: false                                                                           |
|----|----------------------------------------------------------------------------------------------------|----|----------------------------------------------------------------------------------------------------|
| 22 | 2 stateAidCategoryDescriptor: uri://education.mn.gov/StateAidCategory<br>Descriptor#00                 |    | stateAidCategoryDescriptor: uri://education.mn.gov/StateAidCategory<br>Descriptor#00                   |
| 23 | membership:                                                                                            | 23 | membership:                                                                                            |
| 24 | attendance: 11                                                                                         | 24 | attendance: 156                                                                                        |
| 25 | membership: 123                                                                                        | 25 | membership: 167                                                                                        |
| 26 | membershipAttendanceUnitDescriptor: uri://education.mn.gov/Me<br>mbershipAttendanceUnitDescriptor#Days | 26 | membershipAttendanceUnitDescriptor: uri://education.mn.gov/Me<br>mbershipAttendanceUnitDescriptor#Days |
| 27 | percentEnrolled: 100                                                                                   | 27 | percentEnrolled: 100                                                                                   |
| 28 | transportation:                                                                                        | 28 | transportation:                                                                                        |
| 29 | transportingLocalEducationAgencyReference:                                                             | 29 | transportingLocalEducationAgencyReference:                                                             |
| 30 | localEducationAgencyId: 10001000                                                                       | 30 | localEducationAgencyId: 10001000                                                                       |
| 31 | transportationCategoryDescriptor: uri://education.mn.gov/Transpo<br>rtationCategoryDescriptor#01       | 31 | transportationCategoryDescriptor: uri://education.mn.gov/Transpo<br>rtationCategoryDescriptor#01       |
|    |                                                                                                    | 32 | exitWithdrawDate: 2020-06-03                                                                           |

## **View Ed-Fi JSON**

To view the Ed-Fi JSON for the selected resource, select the Get Ed-Fi JSON button.

```
Student Section Associations
Ed-Fi Data
{
   "id": "2a390498b86d4827a83643ee30cd40e5",
   "sectionReference": {
     "localCourseCode": "1014",
     "schoolId": 1681,
     "schoolYear": 2019,
     "sectionIdentifier": "324023",
     "sessionName": "First Quarter",
     "link": {
       "rel": "Section",
       "href": "/ed-fi/sections/f806e455ad034d6cb8fa88f4e2630531"
    }
  },
   "studentReference": {
     "studentUniqueId": "31327",
     "link": {
       "rel": "Student",
       "href": "/ed-fi/students/d6728150cd984e868fd25c21c931a839"
    }
  },
   "beginDate": "2018-08-30",
             Get Ed-Fi JSON
                                 Resync
Compare
```

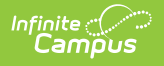

### **View Errors**

The Ed-Fi Data tool displays any errors that are active in the Ed-Fi Error Log for the selected student.

| d-Fi Data     |                  |                                                                                                    |                             |               |                                                                                                    |                  |
|---------------|------------------|----------------------------------------------------------------------------------------------------|-----------------------------|---------------|----------------------------------------------------------------------------------------------------|------------------|
| Select a Conf | guration *       |                                                                                                    |                             |               |                                                                                                    |                  |
|               |                  | •                                                                                                    |                             |               |                                                                                                    |                  |
| Select a Reso | urce*            | •                                                                                                    |                             |               |                                                                                                    |                  |
|               |                  |                                                                                                    |                             |               |                                                                                                    |                  |
|               |                  |                                                                                                    |                             |               |                                                                                                    |                  |
| rrors         |                  |                                                                                                    |                             |               |                                                                                                    |                  |
| Error ID      | Timestamp        | Data Source                                                                                                 | Name                        | Resource Name | Error Message                                                                                                    | Configuration    |
| 78743         | 12/8/20, 8:45 AM | Trumbull High School<br>20-21 Trumbull High<br>School<br>2901 Math Workshop<br>Section # 101<br>Ed Fi Final | Marini, Mariji<br>(291827)  | Grades        | Student does not have a Student<br>Section Association record for the<br>section. This record must exist before<br>Grades can be sent. | : 2020-2021 Core |
|               | 12/8/20, 8:45 AM | Trumbull High School<br>20-21 Trumbull High<br>School<br>2901 Math Workshop<br>Section # 101<br>Ed Fi Final | 554000, 55400)<br>((21627)) | Grades        | Student does not have a Student<br>Section Association record for the<br>section. This record must exist before<br>Grades can be sent. | 2020-2021 Core   |
| 78742         |                  | In the build blink Colored                                                                                  |                             |               |                                                                                                    |                  |
| 78742         |                  | Trumbuli High School                                                                                        |                             |               |                                                                                                    | >                |

## **Perform a Resync**

A Resync can be performed on the resources for the selected student from the Ed-Fi Data tool.

| Fi Data       | ☆<br>→ General → Ed-Fi Data |                             |                                 |                                                |                                                                                                    | Student, Test<br>Grade: 09 # DOB: 11/18/03                                                                                                    |  |
|---------------|-----------------------------|-----------------------------|---------------------------------|------------------------------------------------|----------------------------------------------------------------------------------------------------|----------------------------------------------------------------------------------------------------|--|
|               |                             |                             |                                 |                                                |                                                                                                    | 🍽 504 🏓 Agri2022 🏓 Athletics                                                                                                    |  |
| d-Fi Data     |                             |                             |                                 |                                                |                                                                                                    | Resync                                                                                                    |  |
| C-l-+- 0      |                             |                             |                                 |                                                |                                                                                                    | Select a Configuration *                                                                                                    |  |
| Select a Conn | iguration *                 | •                           | 2020-2021 Core                  |                                                |                                                                                                    |                                                                                                    |  |
| Select a Reso | urce *                      | •                           |                                 |                                                |                                                                                                    | Select All Course Transcripts Discipline Actions Condee                                                                                                    |  |
| Errors        |                             |                             |                                 |                                                |                                                                                                    | Grades     Student Academic Records     Student Cohort Associations     Student CTE Program Associations                                                     |  |
| Error ID      | Timestamp                   | Data Source                 | Name                            | Resource Name                                  | Error Message                                                                                                    | Student Discipline Incident Associations                                                                                                    |  |
| 80140         | 12/9/20, 10:17 AM           | Academic Intervention       | /Hartets,/Hosepy<br>((0110827)) | Student Cohort<br>Associations                 | Referenced cohorts resource<br>be found. Resync cohorts ar<br>again.                                                     | Student Education Organization Associations Student Language Instruction Program Associations Student Parent Associations                                    |  |
| 80139         | 12/9/20, 10:17 AM           | EDFI                        | Auros, Auroj<br>(prozz)         | Discipline Actions                             | Referenced<br>studentDisciplineIncidentAs<br>resource could not be found<br>studentDisciplineIncidentAs<br>and try again | Student Program Associations     Student School Associations     Student School Attendance Events     Student School Food Service Program Associations       |  |
| 80138         | 12/9/20, 10:17 AM           | EDFI<br>11/25/2018<br>21129 | лынын, лына)<br>((нтикл?)       | Student Discipline<br>Incident<br>Associations | Referenced disciplineIncider<br>resource could not be found<br>disciplineIncidents and try a                             | Student Section Associations Student Section Attendance Events Student Special Education Program Associations Student Special Education Program Associations |  |
|               |                             | Trumbull High School        |                                 |                                                |                                                                                                    | Sudents                                                                                                    |  |

- 1. Click the **Resync** button.
- 2. The Resync side panel displays. Select the **Configuration** for which the resync will be performed.
- 3. Select the **Resources** for which data will be resynced. The Resync will not include any dependencies of the selected resource.
- 4. Click the **Start Resync** button.
- 5. When a resync is performed, all errors for the selected student that are in the Error Log for the selected resource(s) will auto-archive.